## **Contact Management Service Version 1 Release Notes**

#### 1. Overview

The new version of CMS went live on 26<sup>th</sup> October 2022, the first version included two Contact types:

- 1. Shipper raised MNumber creation (MNC) process
- 2. Supplier raised theft of gas (SUT) process

Please note, while the SUT process functionality has been fully built and developed in the system, it is not currently available for use as we await an industry decision for the go live date.

### 2. Available functionality

The following functionality is available in the live service:

- Log single MNC contacts
- Instant validations, rejection, and acceptance messages
- PAF address look up and auto-population of detail in logging form
- Organisation and personal work queues
- Assigning, reassigning, and unassigning of contacts within work queues
- Assigning, reassigning, and unassigning of contacts within contact detail pages
- Contact referrals
- - Data Clarifications (DC) and responses
- - Site Visit requestions (SV) and responses
- Full history of contacts and details visible within contact detail page
- Fully transparent contact statuses and visible descriptions
- Full audit history
- Third party visibility of contacts, i.e. retain visibility following referral and response
- Notifications receiving and reviewing of resolved contact information
- Previously Submitted CPleontacts (PSC) challenge to resolution
- Quick search
- Advanced search (configurable)
- User management Create/disable/enable/modify user accounts/details (LSO activities)

### 3. Available functionality requiring refinement

There are two items of functionality that are being refined and need a workaround, which are detailed below:

- Assigning Contacts to yourself from work queues
- Viewing the assignee username in the 'Assigned to' column in Organisation work queue

#### Assigning Contacts to yourself from work queues

When in either the 'Organisation queue', or your own 'Work queue', the functionality to 'Assign to me' or 'Transfer to organisation queue' either one or multiple contacts requires a workaround.

When you select one or multiple contacts and select to either assign or transfer, the two action buttons will be greyed out (de-selecting the contacts makes the action buttons available again).

| KOSEI<br>Contact Mari | IVE<br>regerment Service                   | Input CRN and   | press "Enter" to search | Q           |                  | Organisation:<br>Training Child 2 (TRC) <del>-</del> | (                    | 2 Child Supervisor -                    | L                     | Menu 🔤  |
|-----------------------|--------------------------------------------|-----------------|-------------------------|-------------|------------------|------------------------------------------------------|----------------------|-----------------------------------------|-----------------------|---------|
| Home ><br>WC          | Here<br>Ork que                            | UES<br>My queue |                         |             |                  |                                                      |                      |                                         |                       |         |
| Fi                    | ilter queue lis<br><sup>Contact type</sup> | t<br>V          | Stakeholder short code  | SSC) V      | Status           | ~                                                    | Reset filter options | Actions<br>Assign to m<br>Transfer to d | e<br>organisation que | je      |
|                       | Raising org type<br>Previously submitted   | contact         | Date logged             | <u> </u>    | Assigned to      | ×                                                    |                      |                                         |                       |         |
| Queu                  | ie list                                    | CONTACT TVRS    |                         | A 1 555 (3) |                  |                                                      |                      |                                         | A   850               | A   850 |
|                       | 30000077                                   | MNC             | SHI                     | TRC         | 27/09/2022 09:42 | Data clarification allocate                          | ed to agent          | C   Association                         |                       | 0       |
|                       | 30000085                                   | MNC             | SHI                     | TRC         | 27/09/2022 09:53 | Data clarification sent to                           | raising stakeholder  |                                         |                       | 0       |
| ~                     | 3000088                                    | SUT             | RECIP                   | REC         | 27/09/2022 10:00 | Billing template allocate                            | d to agent           |                                         |                       | 0       |
|                       | 20000000                                   | e. 17           |                         | REC         | 27/09/2022 10:00 | Billing template allocate                            | d to agent           |                                         |                       | 0       |
|                       | 30000091                                   | SUT             | RECCo                   | REC         | 27/09/2022 10:02 | Billing template referred                            | to Shipper           |                                         |                       | 0       |

**Work around:** On opening either the 'Organisation queue', or your own 'Work queue', before selecting any contacts, sort the ordering of the contacts in the 'Queue list'. This can be done by clicking any of the column headers in the list, for example 'CRN'.

| Contact Ma | anagement Service  | Input CRN and p | oress "Enter" to search  | Q          |                  | Organisation:<br>Training Child 2 (TRC) <del>-</del> | 8                    | Child Supervisor - | ل Menu              |   |
|------------|--------------------|-----------------|--------------------------|------------|------------------|------------------------------------------------------|----------------------|--------------------|---------------------|---|
| Wo         | ork que            | eues            |                          |            |                  |                                                      |                      |                    |                     |   |
| Org        | ganisation queu    | e My queue      |                          |            |                  |                                                      |                      |                    |                     |   |
|            |                    |                 |                          |            |                  |                                                      |                      | Actions            |                     |   |
| F          | liter queue l      | st              |                          |            |                  |                                                      | Reset filter options |                    |                     |   |
| l          | Contact type       | $\sim$          | Stakeholder short code ( | (SSC) 🗸    | Status           | $\sim$                                               |                      | Transfer to or     | ganisation queue    |   |
| ſ          | Raising org type   | ~               | Date logged              |            | Assigned to      | $\sim$                                               |                      |                    |                     |   |
| C          | Previously submitt | ed contact 🗸    |                          |            |                  |                                                      |                      |                    |                     |   |
| Que        | ue list            |                 |                          |            |                  |                                                      |                      |                    |                     |   |
|            | CRN (?)            | CONTACT TYPE    | C RAISING ORD TYPE       | ୍ର 🛛 ରଟେ 🕐 | O DATE LOGGED    | O STATUS                                             |                      | ASSIGNED TO        | ○   PSC ⑦ ○   SOS ⑦ |   |
|            | 30000077           | MNC             | SHI                      | TRC        | 27/09/2022 09:42 | Data clarification allocate                          | d to agent           |                    |                     | 0 |
|            | 30000085           | MNC             | SHI                      | TRC        | 27/09/2022 09:53 | Data clarification sent to                           | aising stakeholder   |                    |                     | 0 |
|            | 30000088           | SUT             | RECCo                    | REC        | 27/09/2022 10:00 | Billing template allocated                           | i to agent           |                    |                     | 0 |
|            | 30000089           | SUT             | RECCo                    | REC        | 27/09/2022 10:00 | Billing template allocated                           | i to agent           |                    |                     | 0 |
|            | 30000091           | SUT             | RECCo                    | REC        | 27/09/2022 10:02 | Billing template referred                            | to Shipper           |                    |                     | 0 |
|            |                    |                 |                          |            |                  |                                                      |                      |                    |                     |   |

If there are multiple contacts in the list you will see the order of the contacts change. You can keep the ordering as is, or click the same column header again to return to the original order.

|   |   | ORN () 🗘 | CONTACT TYPE | RAISNO CO TYPE () | 85C () | DATE LOGOED C    | status o                                       | ASSIGNED TO      | 0 MSC () 0 SOS () |   |
|---|---|----------|--------------|-------------------|--------|------------------|------------------------------------------------|------------------|-------------------|---|
|   |   | 30000117 | MNC          | SHI               | TRC    | 04/10/2022 12:20 | Data clarification allocated to agent          | Child Supervisor | ~                 | 5 |
|   |   | 30000111 | MNC          | SHI               | TRC    | 30/09/2022 12:27 | Data clarification allocated to agent          | Child Supervisor |                   | 4 |
|   |   | 20000091 | SUT          | RECCo             | REC    | 27/09/2022 10:02 | Billing template referred to Shipper           |                  |                   | 0 |
|   |   | 30000089 | SUT          | RECCo             | REC    | 27/09/2022 10:00 | Billing template allocated to agent            | Child Supervisor |                   | 0 |
| _ | - |          |              |                   | REC    | 27/09/2022 10:00 | Billing template allocated to agent            | Child Supervisor |                   | 0 |
|   |   | 20000085 | MNC          | SHI               | TRC    | 27/09/2022 09:53 | Data clarification sent to raising stakeholder |                  |                   | 0 |
|   |   |          |              |                   |        |                  |                                                |                  |                   |   |

You will now be able to select the contact(s) you wish to assign and transfer, then click the appropriate button in the 'Actions' section, and the chosen activity will be successfully actioned.

# Viewing assignee username in the 'Assigned to' column of Organisation work queue

**What is happening:** On first accessing the Organisation work queue tab from another page, the list of contacts does not contain the assignee name.

| Org | panisation qu   | ieue My que    | ue                   |             |                  |                                 |              |                |                      |
|-----|-----------------|----------------|----------------------|-------------|------------------|---------------------------------|--------------|----------------|----------------------|
|     |                 |                |                      |             |                  |                                 |              | Actions        |                      |
| F   | Filter queu     | e list         |                      |             |                  |                                 |              | Assign to me   |                      |
| ĺ   | Contact type    | ~              | Stakeholder short or | ode (SSC) 🗸 | Status           | ~                               |              | Transfer to or | ganisation queue     |
| ſ   | Raising org typ |                | Date logged          |             | Assigned to      | ~                               |              |                |                      |
| r   | Previously subr | mitted contact |                      |             |                  |                                 |              |                |                      |
| 1   |                 |                |                      |             |                  |                                 |              |                |                      |
| lue | ue list         |                |                      |             |                  |                                 |              |                |                      |
|     | CN () 0         | CONTACT TYPE 0 | RAISING DRG TYPE ()  | ssc 🖲 o 📋 r | DATE LODGED 0    | status                          | C ASSONED TO | 0   MC (8 0    | Ret o   ser o   TP o |
| ~   | 20000021        | SUT            | RECCo                | REC         | 27/09/2022 10:02 | Billing template referred to Sh | sper         |                |                      |
|     | 30000089        | SUT            | RECCo                | REC         | 27/09/2022 10:00 | Billing template referred to Sh | oper         |                |                      |
|     | 20000088        | SUT            | RECCo                | REC         | 27/09/2022 10:00 | Billing template referred to Sh | oper         |                |                      |
|     |                 |                |                      |             |                  |                                 |              |                |                      |

**Work around:** On opening Organisation queue, sort the ordering of the contacts in the 'Queue list'. This can be done by clicking any of the column headers in the list, for example 'CRN'.

| Correct Mars | rve<br>regerrent Service         | Input CRN and p      | mess "Enter" to search | ٩       |                       | Organisation:<br>Training Child 2 (TRC) - |                      |                                 | L C        |          |
|--------------|----------------------------------|----------------------|------------------------|---------|-----------------------|-------------------------------------------|----------------------|---------------------------------|------------|----------|
| Wc           | ork que                          | ues                  |                        |         |                       |                                           |                      |                                 |            |          |
| Fi           | ilter queue lis                  | t                    |                        |         |                       |                                           | Reset filter options | Actions<br>Assign to m          |            |          |
|              | Contact type<br>Raising org type | ~                    | Stakeholder short code | SSC)    | Status<br>Assigned to | ~                                         |                      | Transfer to o                   |            | ie -     |
|              | Previously submitted             | contact 🗸            |                        |         |                       |                                           |                      |                                 |            |          |
| Queu         | ie list                          |                      |                        |         |                       |                                           |                      |                                 |            |          |
|              | CHN (T) C                        | CONTACT TYPE<br>MINC |                        | 0   SEC | 27/09/2022 09-42      | O I STATUS                                | ed to accept         | <ul> <li>Assigned to</li> </ul> | 0   MSC () | 0 808 (0 |
|              | 30000085                         | MNC                  | 544                    | TRC     | 27/09/2022 09:53      | Data clarification sent to                | raising stakeholder  |                                 |            | 0        |
|              | 20000088                         | SUT                  | RECCo                  | REC     | 27/09/2022 10:00      | Billing template allocate                 | d to agent           |                                 |            | 0        |
|              | 30000089                         | SUT                  | RECCo                  | REC     | 27/09/2022 10:00      | Billing template allocate                 | d to agent           |                                 |            | 0        |
|              | 20000091                         | SUT                  | RECCo                  | REC     | 27/09/2022 10:02      | Billing template referred                 | to Shipper           |                                 |            | 0        |
|              | 20000111                         | MNC                  | SHE                    | TRC     | 30/09/2022 12:27      | Data clarification allocate               | ed to agent          |                                 |            | 4        |
| -            |                                  |                      |                        |         |                       |                                           |                      |                                 |            |          |

Once the order of contacts has been changed, the assignee username of any assigned contacts will now be visible in the 'Assigned to' column.

| 0110 0   | CONTACT TYPE | RAISHO ORD THRE 🕐 🔅 | 880 (D) (C) (C) | DATE LODGED      | \$747US                                        | ASSIGNED TO C    | PSC () () () () () |
|----------|--------------|---------------------|-----------------|------------------|------------------------------------------------|------------------|--------------------|
| 39990117 | MNC          | 5H                  | TRC             | 04/10/2022 12:20 | Data clarification allocated to agent          | Child Supervisor | × 5                |
| 30000111 | MNC          | SH                  | TRC             | 30/09/2022 12:27 | Data clarification allocated to agent          | Child Supervisor | 4                  |
| 22020221 | SUT          | RECCO               | REC             | 27/09/2022 10:02 | Biting template referred to Shipper            |                  | a                  |
| 30000069 | SUT          | RECCo               | REC             | 27/09/2022 10:00 | Billing template allocated to agent            | Child Supervisor | 0                  |
| 30000088 | SUT          | RECCo               | REC             | 27/09/2022 10:00 | Billing template allocated to agent            | Child Supervisor | 0                  |
| 30000065 | MNC          | 5H                  | TRC             | 27/09/2022 09:53 | Data clarification sent to raising stakeholder | -                |                    |